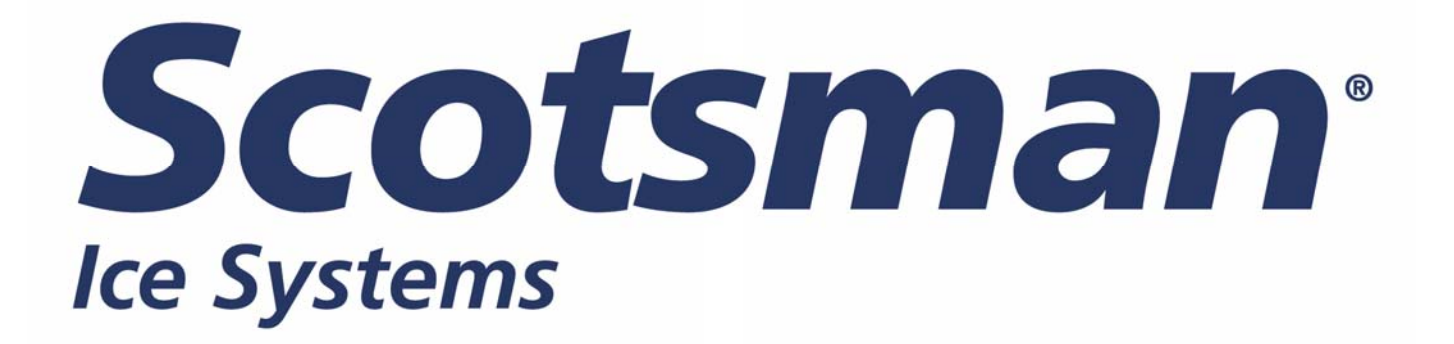

# MAR 79 – 109 - 129

# DRIVER CONFIGURATION-SETTING PROCEDURE

## PROCEDURA CONFIGURAZIONE DRIVER

PROCÉDURE DE CONFIGURATION DU DRIVER

### DRIVER CONFIGURATION-SETTING PROCEDURE

- 1. Replace the Driver cover with the EVD Display and provide power to the machine.
- 2. Display will show the page 1 of 3 as below

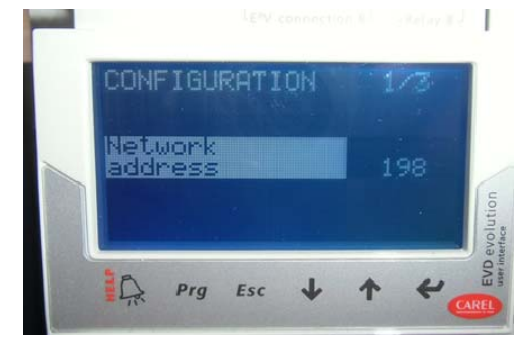

3. Push the "Arrow down" to page 2 of 3

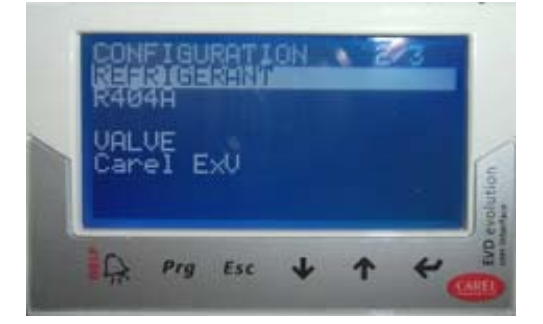

- 4. Select **REFRIGERANT** and push the Enter Button ← then the "Arrows up-down" till the **Refrigerant R744**.
- 5. Push again 🖶 to confirm
- 6. Always at page 2 of 3, check that VALVE is Carel ExV

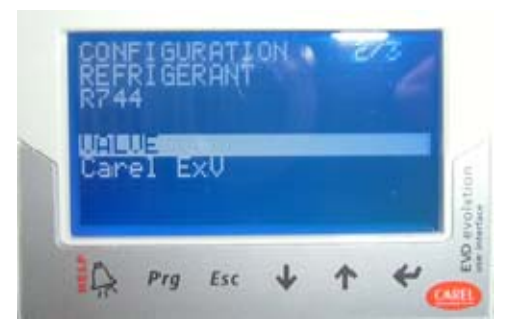

 Push the "Arrows up-down" to page 3 of 3, select PROBE S1 and push +

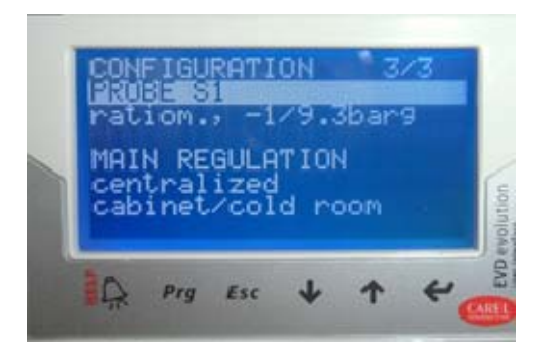

Push the "Arrows up-down" till select "ratiom.
 0/45 barg" then push + again

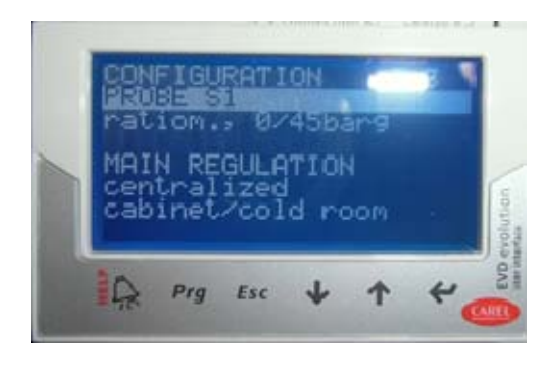

9. With "Arrows down" go to the next steps and check all connections as shown on display

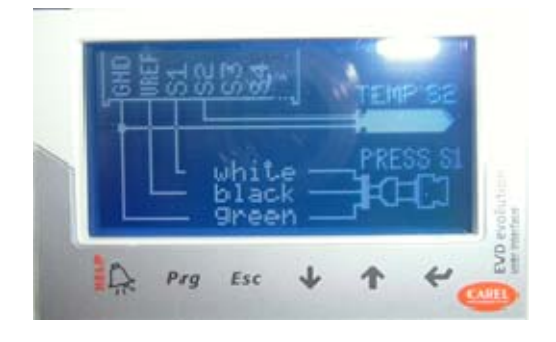

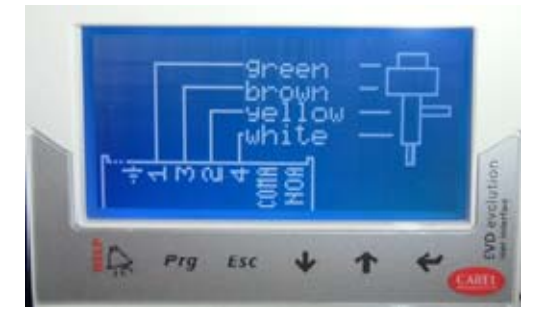

10. Once on **END CONFIGURATION** display, move with "Arrows up-down" to **YES** and push ←

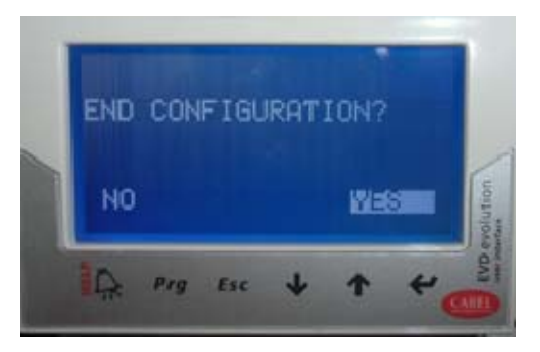

11. Push **Prg** Button and with "Arrows up-down" write the **PWD 0066** then push ←

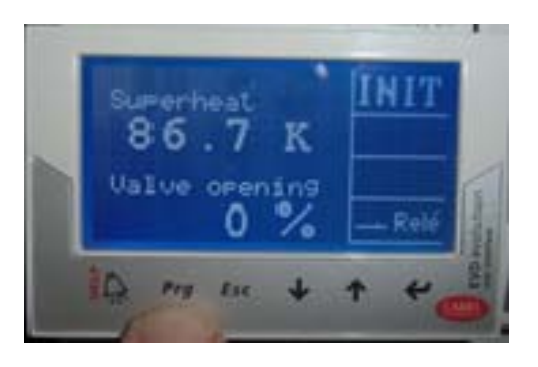

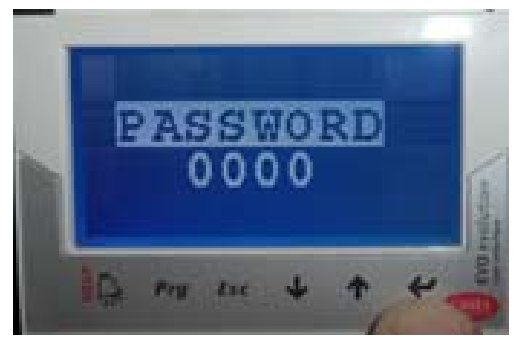

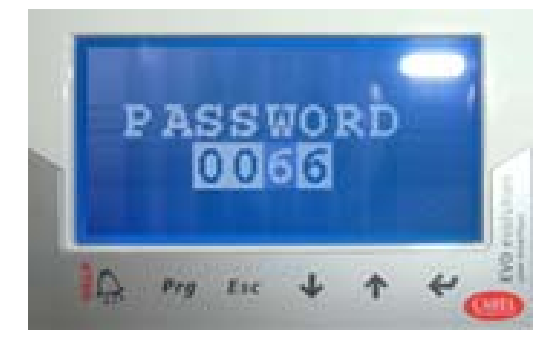

12. Select with "Arrows up-down" CONFIGURATION and move to the page 5 of 11

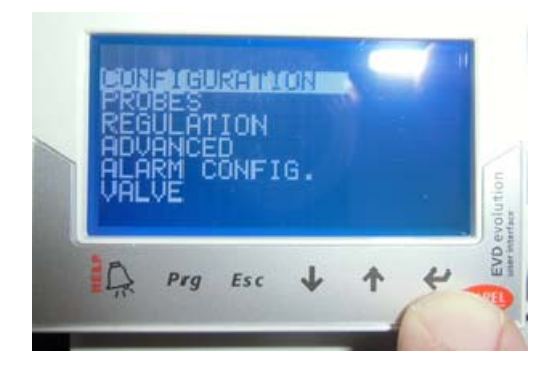

13. Select **RELAY CONFIGURATION** and push

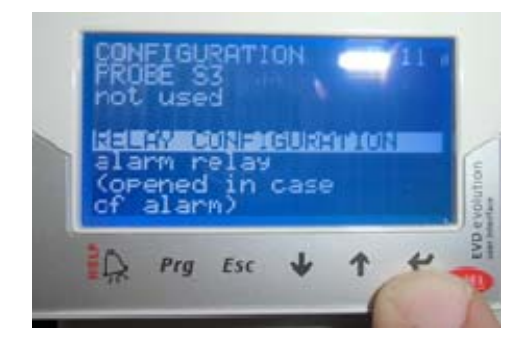

14. Move to **disabled** and confirm by pushing *-*

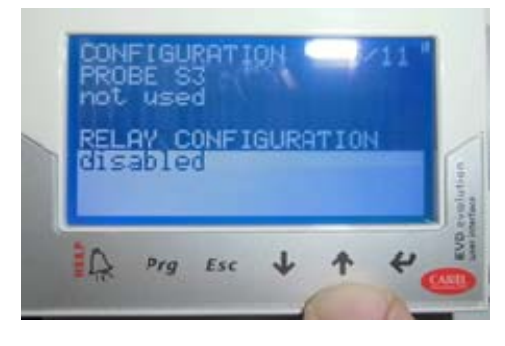

- 15. Push "Esc" to leave the CONFIGURATION/SETTING
- 16. Select with "Arrows up-down" **REGULATION** and move to page 1 of 9

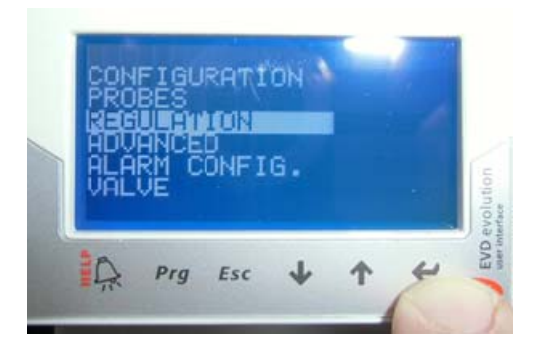

17. Select Superheat setpoint and push

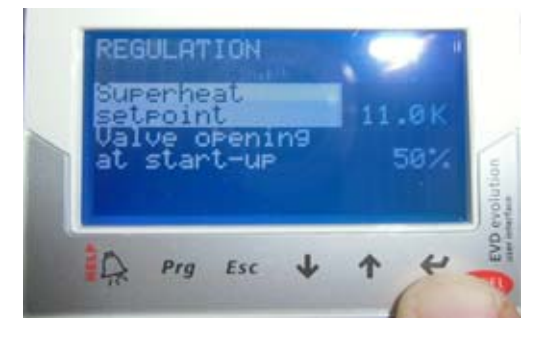

18. With "Arrows up-down" move to **2.0K** and push **-**

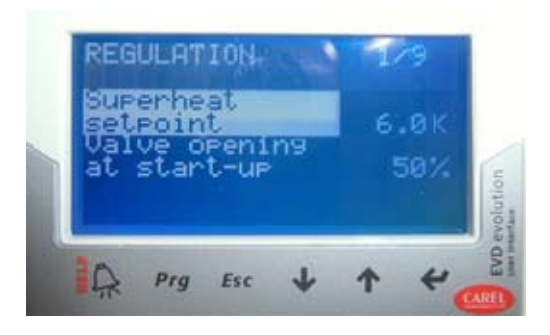

- 19. Select Valve opening at start-up and push
- 20. With "Arrows up-down" move to **50%** and push +-
- 21. With "Arrows up-down" move to page 4 of 9, select **PID integral time** and push **→**

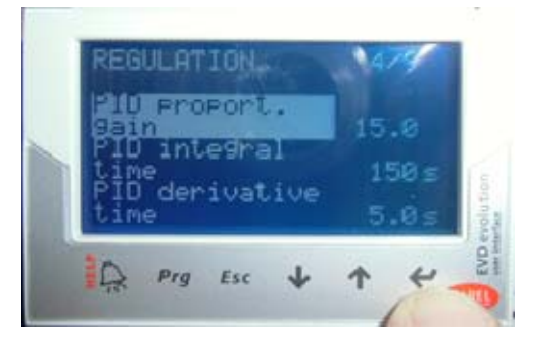

- 22. With "Arrows up-down" move to **100 s** and push ←
- 23. With "Arrows up-down" move to PID derivative time and push ←
- 24. With "Arrows up-down" move to **5.0 s** and push **-**

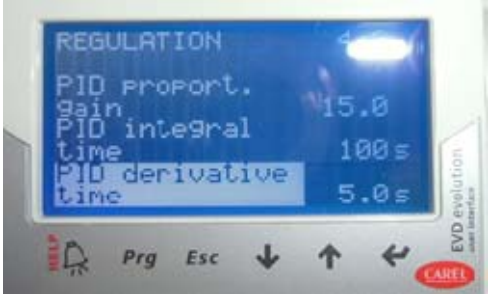

25. With "Arrows up-down" go to page 5 of 9, select LowSH protect. threshold and push

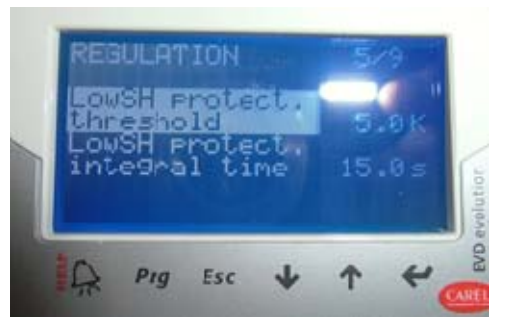

- 26. With "Arrows up-down" select **1.0K** and **-**
- 27. With "Arrows up-down" move to LowSH protect. integral time and push ←
- 28. With "Arrows up-down" select **10.0 s** and push ←

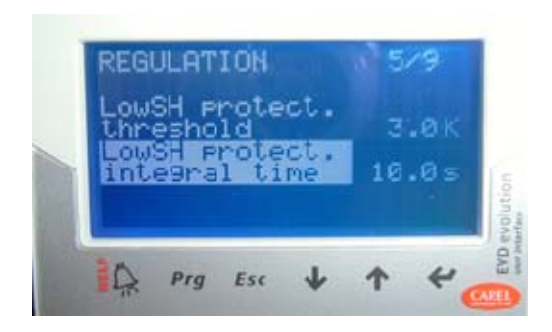

29. With "Arrows up-down" go to page 6 of 9, select LOP protection threshold and push

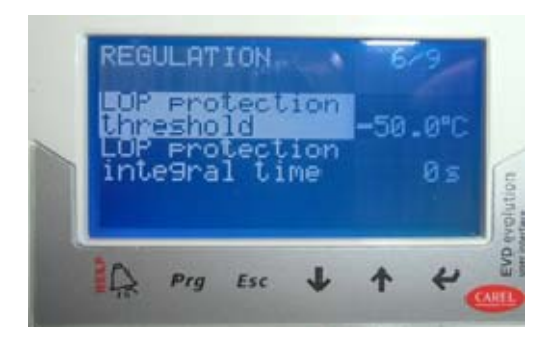

- 30.With "Arrows up-down" move to -38°C and push
- 31.With "Arrows up-down" move to LOP protection integral time and push
- 32. With "Arrows up-down" move to 5s and push

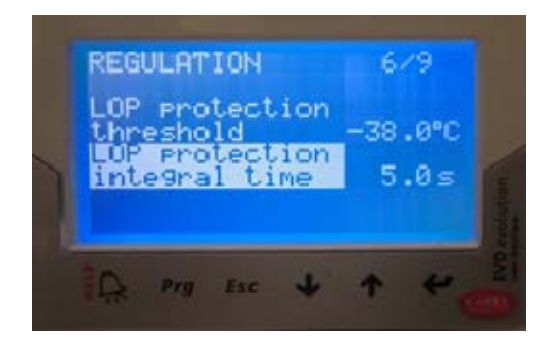

33. Push "Esc" to leave the REGULATION

#### PROCEDURA CONFIGURAZIONE DRIVER

- 1. Sostituire il coperchio di plastica con il display EVD ed alimentare la macchina.
- 2. Il display si accenderà con la videata seguente:

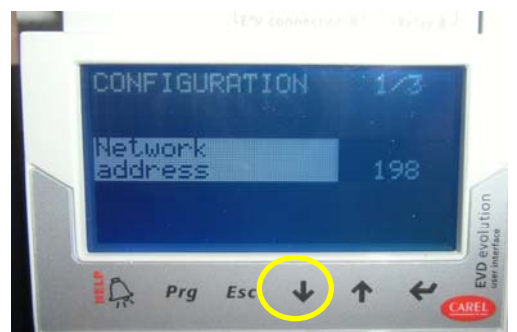

- 3. Premere tasto freccia giù.
- 4. Al punto 2.a /3 selezionare REFRIGERANT, premere il tasto ENTER (+) e tasto giù/su fino ad **R744**, nuovamente ENTER (+→) per confermare il valore impostato.
- 5. Al punto 2.b /3 VALVE controllare che sia settato Carel ExV

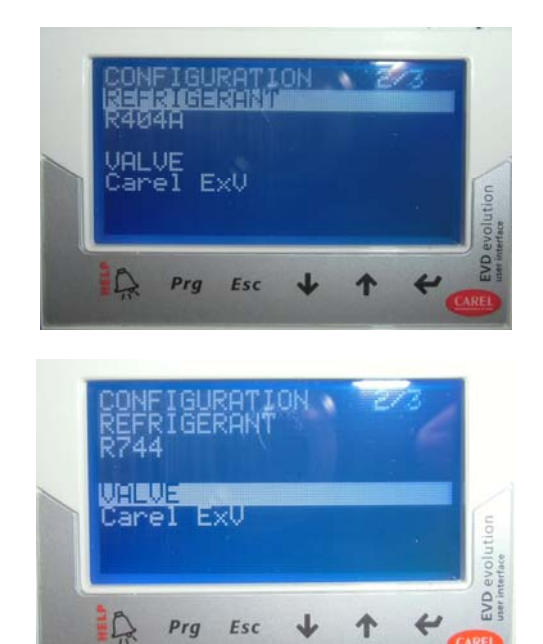

6. Al punto 3.a /3 selezionare PROBE S1, premere tasto ENTER, frecce su/giù scegliere ratiom. 0/45 barg ed ENTER nuovamente

Esc

Prg

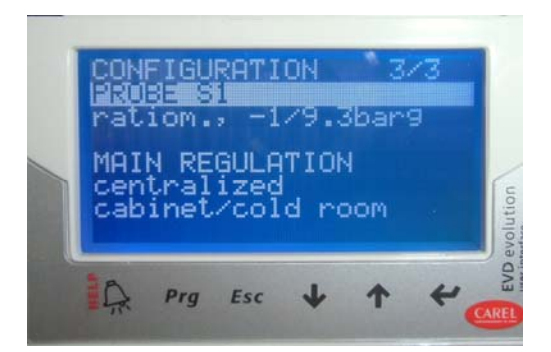

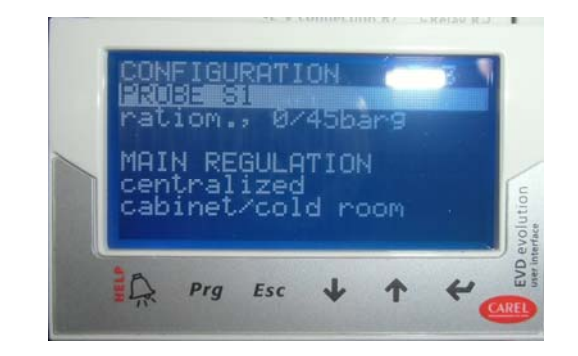

7. Scorrere la lista col tasto freccia giù, controllare come da display tutte le connessioni

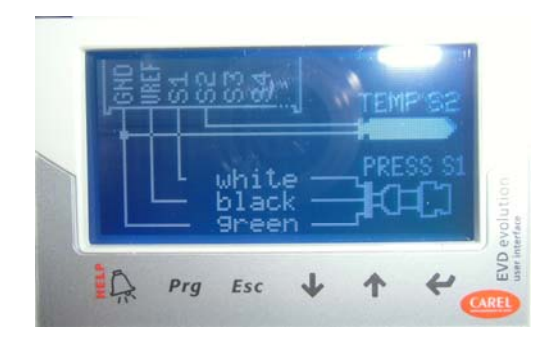

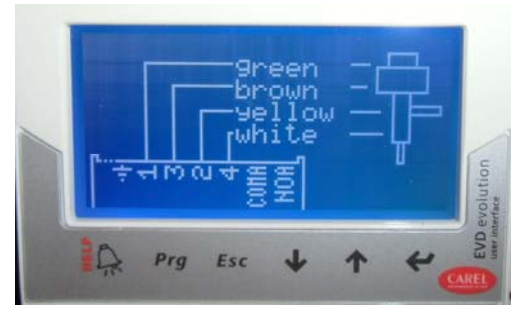

8. Alla domanda END CONFIGURATION? Spostarsi su YES e premere ENTER

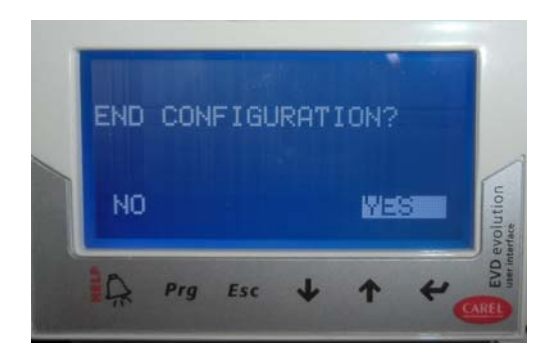

9. Premere PRG, inserire nella password il numero 0066 e premere ENTER

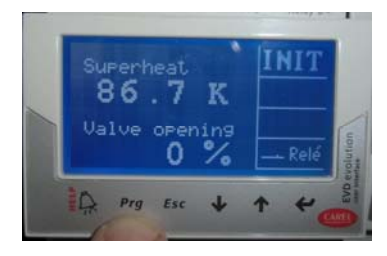

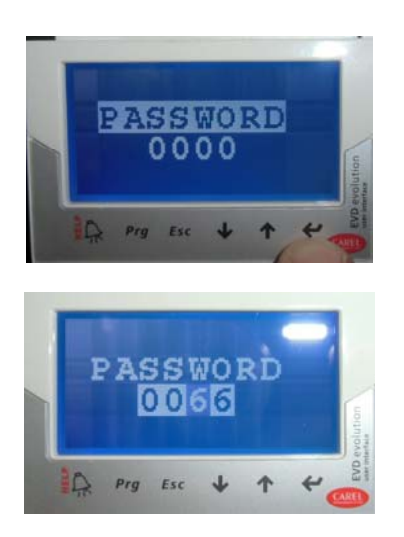

10.Selezionare CONFIGURATION:

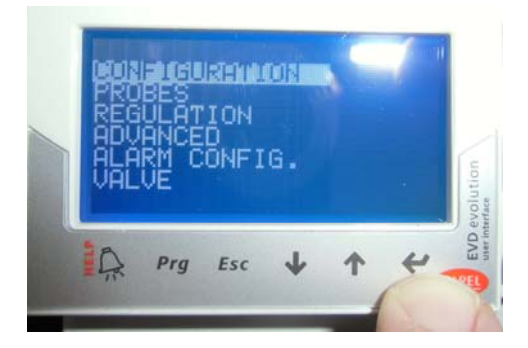

11.Al punto 5.b /11 **RELAY CONFIGURATION** premere ENTER, spostarsi su **DISABLED**, confermare premendo nuovamente ENTER quindi premere ESC.

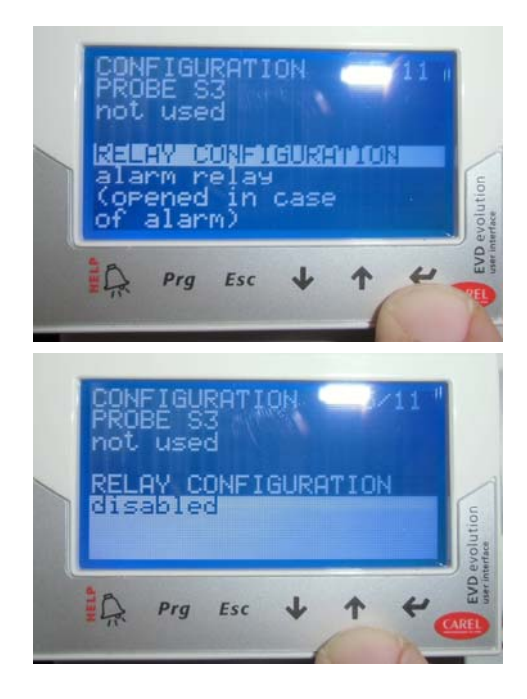

#### 12.Selezionare REGULATION:

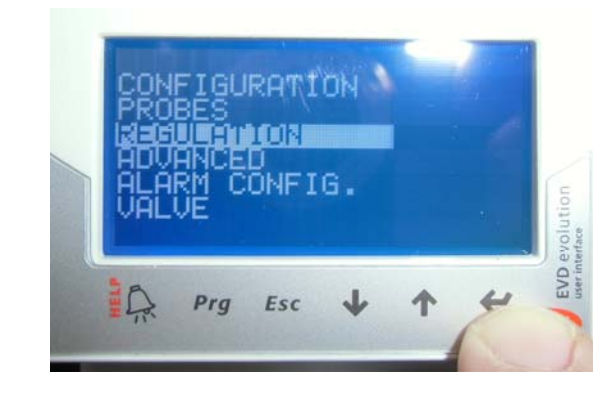

- 13.Al punto 1.a/9 **Superheat setpoint**, premere ENTER e impostare **2.0 K** confermare il valore premendo nuovamente ENTER.
- 14.Al punto 1.b/9 Valve opening at start-up, premere ENTER e impostare il valore a **50%**, confermare il valore premendo ENTER.

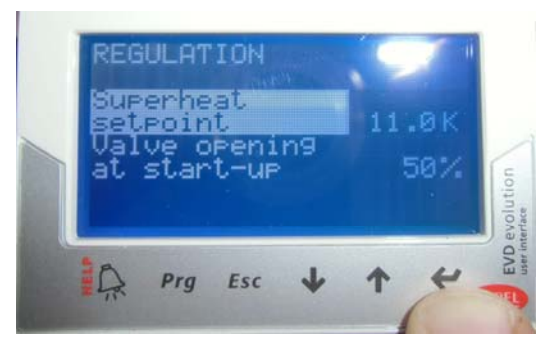

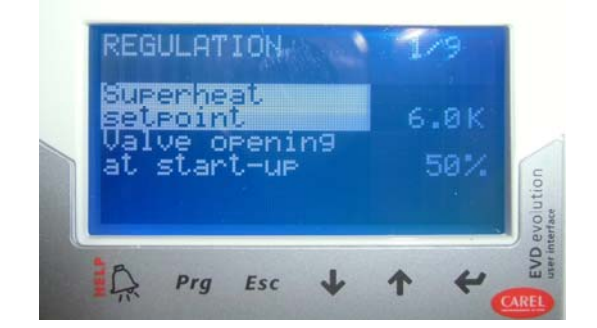

- 15.Al punto 4.b/9 **PID integral time**, premere ENTER e impostare il valore **100 s** confermare con ENTER.
- 16.Al punto punto 4.c **PID derivate time**, premere ENTER e impostare il valore **5 s** confermare con ENTER.

proport. tegra. 150 : Q Prg Esc

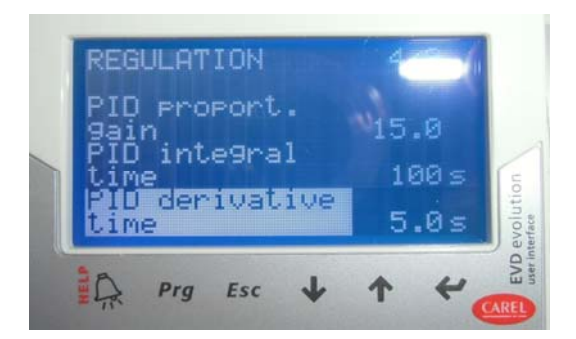

- 17.Al punto 5.a/9 **LowSH protect. threshold**, premere ENTER e impostare il valore **1.0 K** confermare con ENTER.
- 18.Al punto 5.b/9 **LowSH protect. integral time**, premere ENTER e impostare il valore **10 s** confermare con ENTER.

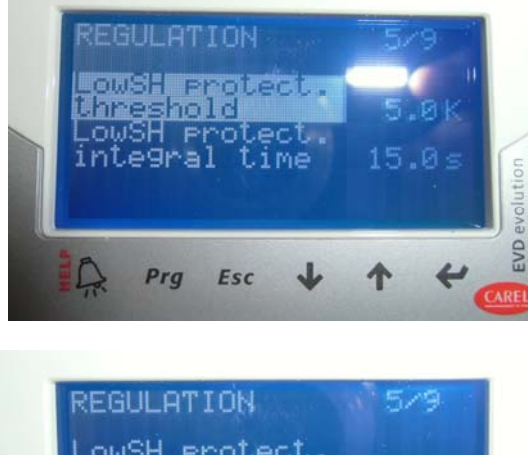

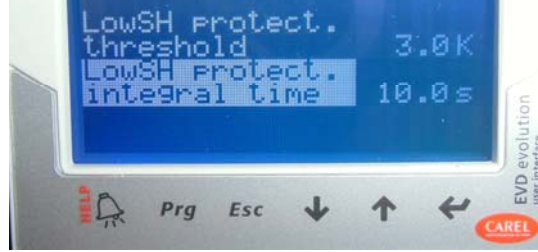

- 19.Al punto 6.a/9 **LOP protection threshold**, premere ENTER e impostare il valore di **-38°C**, confermare con ENTER.
- 20.Al punto 6.b/9 LOP protection integral time, premere ENTER e impostare il valore di 5 s, confermare con ENTER.

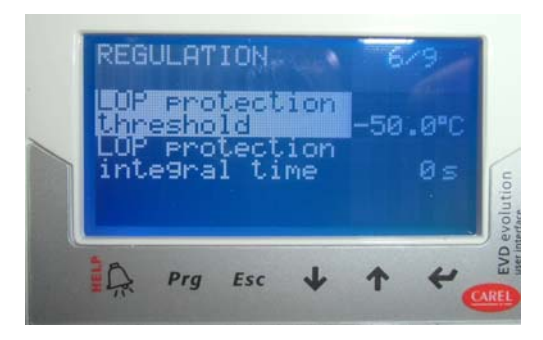

|   | )P P<br>hres | rote<br>hold | ctio | n<br>-3 | 8.0°C |          |
|---|--------------|--------------|------|---------|-------|----------|
| i | nte9         | ral          | time |         | 5.0s  | ution    |
|   |              |              |      | -       | -     | EVD evol |

## PROCÉDURE DE CONFIGURATION DU DRIVER

- 1. Remettre en place le couvercle du driver sur l'écran EVD et mettre la machine sous tension.
- 2. L'écran affichera la page 1 sur 3 comme montré ci-dessous

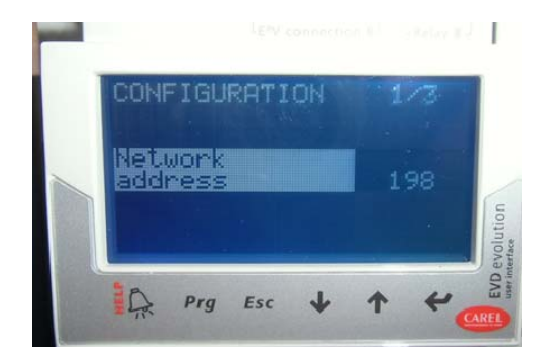

3. Appuyer sur la « Flèche bas » pour passer à la page 2 sur 3

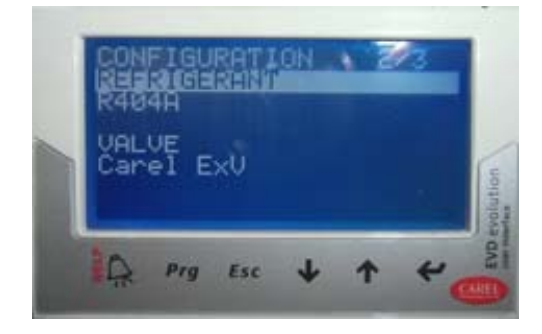

- 5. Appuyer à nouveau sur 🚽 pour confirmer
- Toujours sur la page 2 sur 3, vérifier que dans la rubrique VALVE, Carel ExV est sélectionné

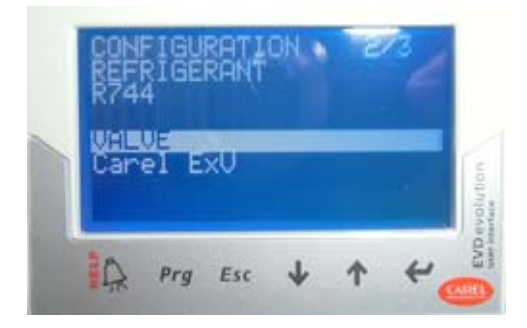

 Appuyer sur les « Flèches haut/bas » pour passer à la page 3 sur 3, sélectionner PROBE S1 et appuyer sur ➡

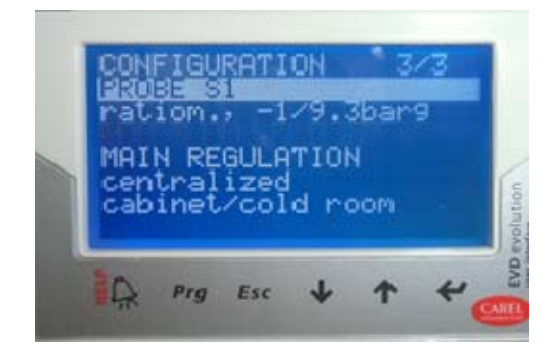

8. Appuyer sur les « Flèches haut/bas » jusqu'à sélectionner « ratiom. 0/45 barg » puis appuyer à nouveau sur →

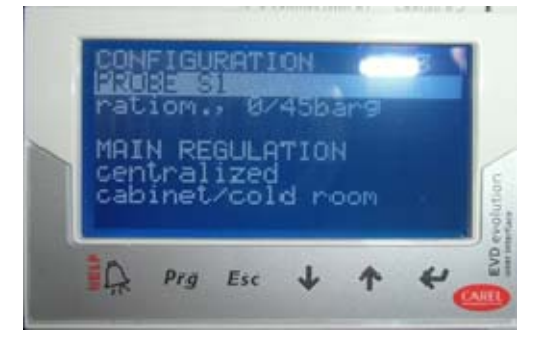

 Avec les « Flèches bas », passer aux étapes suivantes et vérifier tous les raccordements affichés à l'écran

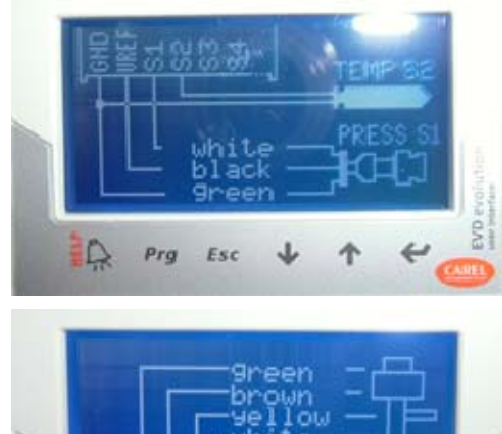

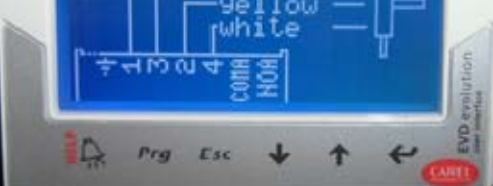

10. Une fois sur l'écran END CONFIGURATION, utiliser les « Flèches haut/bas » pour atteindre YES et appuyer sur +J

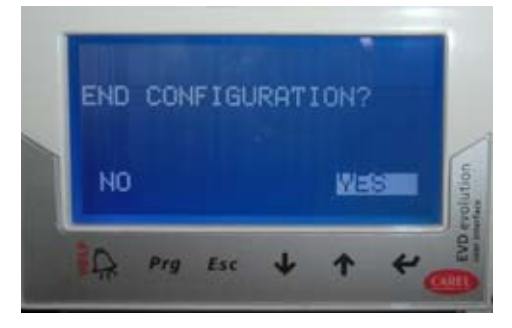

 Appuyer sur le bouton Prg et, à l'aide des « Flèches haut/bas », saisir PWD 0066 puis appuyer sur ←

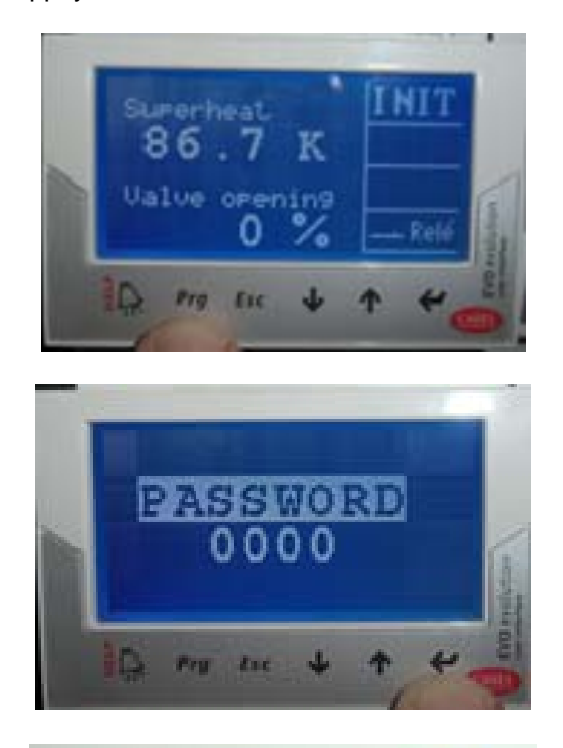

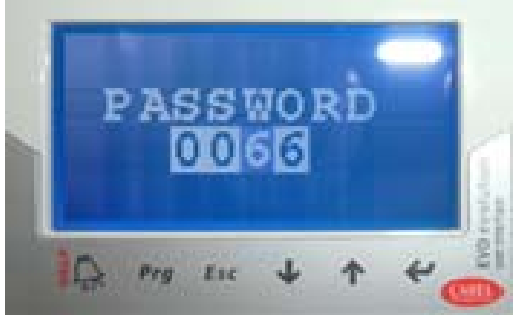

12. À l'aide des « Flèches haut/bas », sélectionner **CONFIGURATION** et accéder à la page 5 sur 11

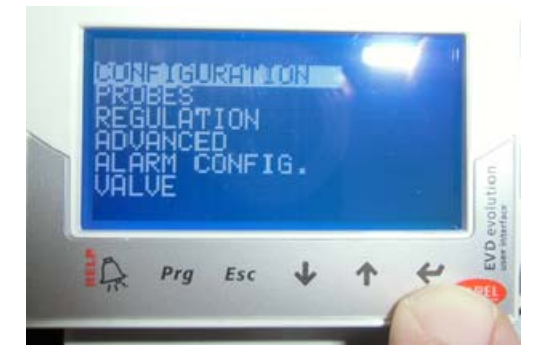

13. Sélectionner **RELAY CONFIGURATION** et appuyer sur -

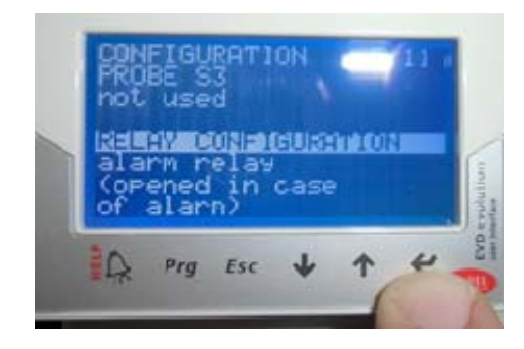

14. Atteindre **disabled** et confirmer en appuyant sur ←

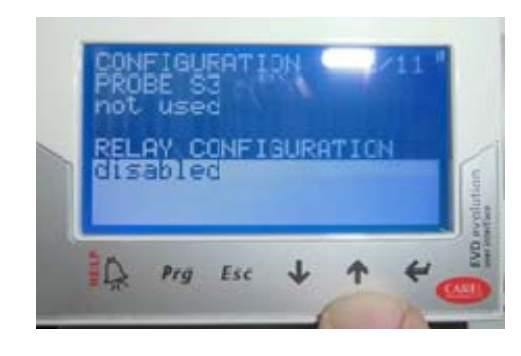

- 15. Appuyer sur « Esc » pour quitter le mode CONFIGURATION/SETTING
- 16. À l'aide des « Flèches haut/bas », sélectionner **REGULATION** et accéder à la page 1 sur 9

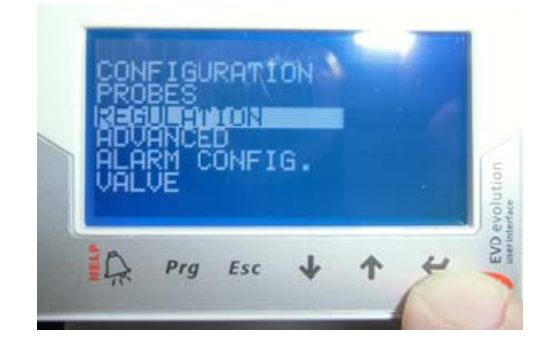

17. Sélectionner **Superheat setpoint** et appuyer sur **4** 

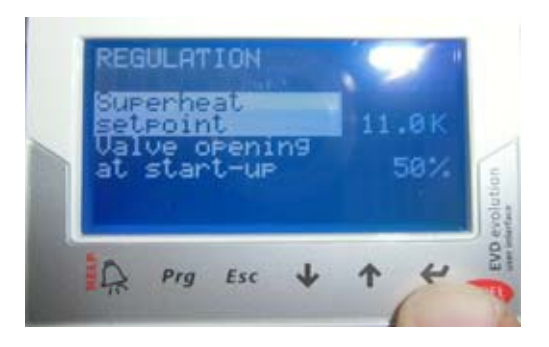

18. À l'aide des « Flèches haut/bas », atteindre **2.0K** et appuyer sur ➡

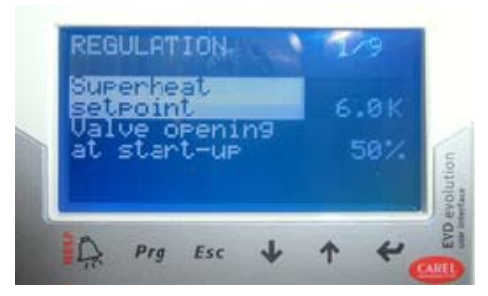

- 19. Sélectionner Valve opening at start-up et appuyer sur +
- 20. À l'aide des « Flèches haut/bas », atteindre **50%** et appuyer sur **-**
- 21. À l'aide des « Flèches haut/bas », passer à la page 4 sur 9, sélectionner **PID integral time** et appuyer sur **4**

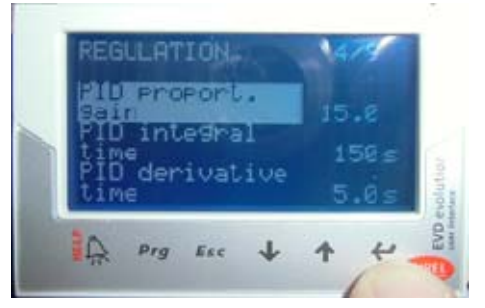

- 22. À l'aide des « Flèches haut/bas », atteindre **100 s** et appuyer sur +-
- 23. À l'aide des « Flèches haut/bas », atteindre **PID derivative time** et appuyer sur **+**
- 24. À l'aide des « Flèches haut/bas », atteindre **5.0 s** et appuyer sur **→**

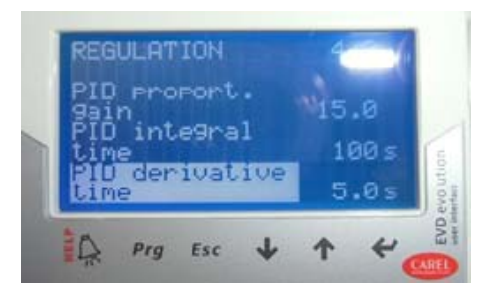

25. À l'aide des « Flèches haut/bas », passer à la page 5 sur 9, sélectionner LowSH protect. threshold et appuyer sur ←

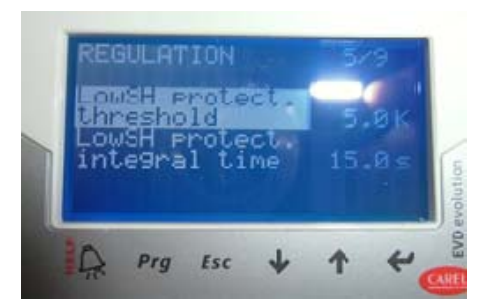

- 26. À l'aide des « Flèches haut/bas », sélectionner **1.0K** et appuyer sur ➡
- 27. À l'aide des « Flèches haut/bas », atteindre LowSH protect. integral time et appuyer sur ←
- 28. À l'aide des « Flèches haut/bas », sélectionner **10.0 s** et appuyer sur **→**

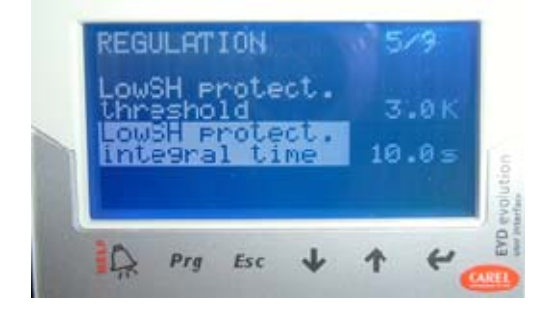

29. À l'aide des « Flèches haut/bas », passer à la page 6 sur 9, sélectionner LOP protection threshold et appuyer sur ←

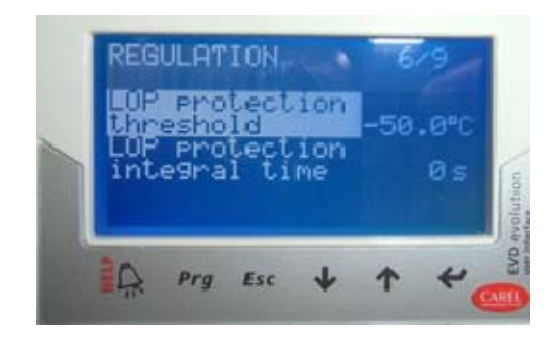

- 30. À l'aide des « Flèches haut/bas », atteindre 38°C et appuyer sur ←
- 31. À l'aide des « Flèches haut/bas », atteindre
  LOP protection integral time et appuyer sur
- 32. À l'aide des « Flèches haut/bas », atteindre **5s** et appuyer sur ←

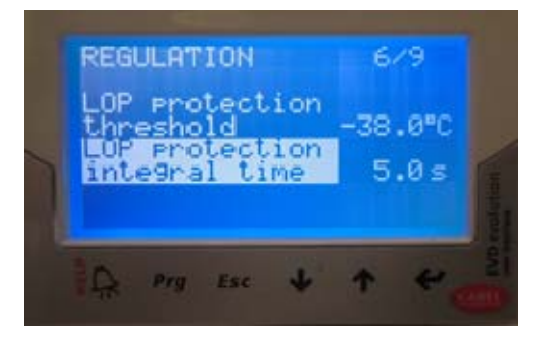

33. Appuyer sur « Esc » pour quitter le mode REGULATION